# Portal Świadczeniodawcy 23057

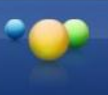

#### Logowanie

| Rejest                | tracja 🗼 Pliki do pobrania                                                                                                    |                                                                                                    |
|-----------------------|----------------------------------------------------------------------------------------------------|----------------------------------------------------------------------------------------------------|
| <u>1</u>              | Kod świadczeniodawcy:<br>Użytkownik:<br>Hasło:<br>Zalogowanie do Portalu Świadczeniodawcy oznacza zobowiązanie do j<br>postanowieniami Ustawy z dnia 29.08.1997 r. o ochronie danych osob<br>Zaloguj                                                                                                    | e <b>m hasła</b><br>vrzestrzegania przepisów przy przetwarzaniu danych osobowych, zgodnie z<br>owych (Dz. U. 2002 r. nr 101, poz. 926, ze zm.)                                                                                                    |
| Po nacis<br>gdzie kli | Śnięciu "Zaloguj" kierowani jesteś<br>ikamy: <u>Moje pełne dane (Portal Po</u><br>Moja struktura organizacyjna<br>Tu zapoznasz się z podstawowymi informacjami na Twój temat<br>zgromadzonymi w systemie NFZ<br>Moje podstawowe dane<br>Moje pełne dane (Portal Potencjału)                                                                                                    | my do Portalu Świadczeniodawcy,<br>tencjału)                                                                                                    |
|                       | Umowy na realizacje świadczeń<br>Informacje oraz funkcje związane z realizacją świadczeń<br>Stan przelewów bankowych<br>Kompleksowy przegląd wyników weryfikacji<br>świadczeń<br>Moje umowy<br>Pokaż więcej                                                                                                    | Zaopatrzenie ortopedyczne   Grupa tematycznych funkcji umożliwiająca przeprowadzenie rozliczenia w zakresie zaopatrzenia w śródki ortopedyczne, pomocnicze i techniczne   Przekazanie danych o zrealizowanych środkach - szczegółowe sprawozdanie refundacyjne   > Stan przelewów bankowych                                                                                                    |
| lastępn<br>P          | <b>Dane świadczeniodawcy</b><br>Przegląd i edycja podstawowych danych świadczeniodawcy, organi<br>założycielskiego świadczeniodawcy, wpisów do rejestrów,<br>certyfikatów świadczeniodawcy, informacji o zawieszeniach<br>działalności świadczeniodawców.<br><b>Personel</b><br>Przegląd i edycja danych o zatrudnionym personelu medycznym,<br>grupach zawodowych i specjalnościach personelu medycznego oraz<br>danych o pracy personelu w komórkach organizacyjnych. | adczeniodawcy   Przegląd i edycja danych o strukturze organizacyjnej świadczeniodawcy: jednostkach organizacyjnych, komórkach organizacyjnych, profilach medycznych w komórkach organizacyjnych oraz danych o wyposażeniu komórek organizacyjnych o lokalizacjach świadczeniodawcy; powiązanie komórek organizacyjnych z lokalizacjami świadczeniodawców.   Profile potencjału   Obsługa profili potencjału do ofertowania. |
|                       | Umowy podwykonawstwa                                                                                                    |                                                                                                    |

Przegląd i edycja danych o zawartych umowach podwykonawstwa świadczeń opieki zdrowotnej.

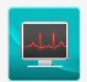

Zasoby świadczeniodawcy Przegląd i edycja danych o zasobach świadczeniodawcy.

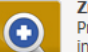

Zmiany danych personelu Przegląd zmian w danych personelu medycznego dokonanych przez innych świadczeniodawców.

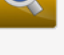

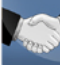

Przekształcenia strukturalne związane z cesjami Obsługa cesji umów o udzielenie świadczeń opieki zdrowotnej.

# Uzupełniamy dostępny personel komórki organizacyjnej (Struktura Świadczeniodawcy -> Komórki organizacyjne->dostępny personel)

| Dane podstawowe                                | Dostępność                       | Profile medyczne    | Cechy     | Obszary działania     | Dostępny personel     | Zgłoszenia zmian | Zasoby |  |
|------------------------------------------------|----------------------------------|---------------------|-----------|-----------------------|-----------------------|------------------|--------|--|
| <b>Wyszukiwanie pe</b><br>Podaj dane personelu | <b>rsonelu</b><br>, który chcesz | wyszukać lub nie po | dawaj nio | c, jeżeli chcesz wyśw | ietlić cały personel. |                  |        |  |
| Zatrudniony na dzień                           |                                  | lyczyść filtr       |           |                       |                       |                  |        |  |
| Dodaj zatu                                     | rudnienie per                    | rsonelu             |           | Wybiora               | mu zo słownika        | osobo            |        |  |
| Nowe zatrudnienie                              |                                  |                     |           | wybiera               | illy ze slowilika     | USODĘ            |        |  |
| Wprowadź PESEL<br>Podaj numer PESEL per        | sonelu medycznego:               |                     |           |                       |                       |                  |        |  |

## Uzupełniamy datę zatrudnienia i harmonogram pracy pracownika

| ane podstaw                     | vowe             |             |             |                      |            |                 |         |                  |            |
|---------------------------------|------------------|-------------|-------------|----------------------|------------|-----------------|---------|------------------|------------|
| ESEL:                           |                  |             |             |                      |            |                 |         |                  |            |
| nię: f                          | Bartosz          |             |             |                      |            |                 |         |                  |            |
| rugie imię: 🛛 🖡                 | Piotr            |             |             |                      |            |                 |         |                  |            |
| azwisko:                        | Frączek          |             |             |                      |            |                 |         |                  |            |
|                                 |                  |             |             |                      |            |                 |         |                  |            |
|                                 |                  |             |             |                      |            | Godziny pracy : |         |                  |            |
| owe zatrudr                     | nienie w komó    | rce organ   | nizacvinej  |                      |            | Okres do        | stępnoś | ci: od: 01.10.2  | 011 🗸      |
|                                 |                  | 5           |             |                      |            | Dzień tygodnia  |         | Godzina od       | Godzina do |
| zas zatrudnienia                | a: 2014-04-17    | - Bezterm   | inowe       |                      | ✓          | Poniedziałek    | ~       | 07:30            | 19:30      |
| od stanowiska:                  |                  |             |             |                      |            | Wtorek          | $\sim$  | 07:30            | 19:30      |
| azwa<br>anowiska:               |                  |             |             | Biożaca d            | ata        | Środa           | ~       | 07:30            | 19:30      |
| ata rozpoczęcia<br>atrudnienia: |                  |             |             | kiedy                | ala,       | Convertale      |         | 07.00            | 10.00      |
|                                 | °                |             |             | wprowadza            | amy        | Czwartek        | ~       | 07:30            | 19:30      |
| auruunienia:                    |                  |             |             | personel n           | a          | Piątek          | ~       | 07:30            | 19:30      |
|                                 |                  |             |             | Ponal                |            | Sobota          | $\sim$  | 08:00            | 14:00      |
| Nowa doste                      | pność w kom      | órce orga   | nizacyjnej  |                      |            |                 |         |                  |            |
| Specialność:                    | JWd:             | Farma       | ceuta - sne | cialista farmacii an | tecznei 🗙  |                 |         |                  |            |
| Średni tygodn                   | iowy czas pracy: | 0:0         | oodda opo   |                      | too Ling 1 |                 |         |                  |            |
| ✓ Posiada ha                    | armonogram w m   | iejscu prac | у           |                      |            | Zaznaczam       | y "po   | siada<br>mieiscu |            |
| Brak pozyc                      | ji w harmonograi | nie         |             |                      |            | pracy" i uzu    | pełnia  | amy godzin       | iV         |
|                                 | Dodawar          | ie pozycji  | do harmon   | ogramu               |            | pracy           | -       |                  |            |
| Dzień od                        | Dzień            | do          | Godzina o   | d Godzina do         |            |                 |         |                  |            |
|                                 |                  |             |             | 46.00                |            |                 |         |                  |            |

# Klikamy zapisz.

## Ostatnim krokiem jest zaktualizowanie umowy z Essity Poland.

1. Klikamy na zakładkę => Umowy Podwykonawstwa.

|    | Dane świadczeniodawcy<br>Przegląd i edycja podstawowych danych świadczeniodawcy, organu<br>założycielskiego świadczeniodawcy, wpisów do rejestrów,<br>certyfikatów świadczeniodawcy, informacji o zawieszeniach<br>działalności świadczeniodawców. | organizacyj                                                                                                    | Struktura świadczeniodawcy<br>Przejąd i edycja danych o strukturze organizacyjnej<br>świadczeniodawcy: jednostkach organizacyjnych, komórkach<br>organizacyjnych, profilach medycznych w komórkach<br>organizacyjnych oraz danych o wyposażeniu komórek<br>inych.                                                                                                    |
|----|----------------------------------------------------------------------------------------------------|----------------------------------------------------------------------------------------------------|----------------------------------------------------------------------------------------------------|
| 20 | Personel<br>Przegląd i edycja danych o zatrudnionym personelu medycznym,<br>grupach zawodowych i specjalnościach personelu medycznego oraz<br>danych o pracy personelu w komórkach organizacyjnych.                                                | Przegląd i e<br>organizacyj                                                                                                    | Aycja danych o lokalizacjach świadczeniodawcy; powiązanie komórek<br>nych z lokalizacjami świadczeniodawców.<br><b>Profile potencjału</b><br>Obsługa profili potencjału do ofertowania.                                                                                                    |
|    | Umowy podwykonawstwa<br>Przegląd i edycja danych o zawartych umowach podwykonawstwa<br>świadczeń opieki zdrowotnej.                                                                                                    | 0                                                                                                    | Zmiany danych personelu<br>Przegląd zmian w danych personelu medycznego dokonanych przez<br>innych świadczeniodawców.                                                                                                    |
|    | Zasoby świadczeniodawcy<br>Przegląd i edycja danych o zasobach świadczeniodawcy.                                                                                                    |                                                                                                    | Przekształcenia strukturalne związane z cesjami<br>Obsługa cesji umów o udzielenie świadczeń opieki zdrowotnej.                                                                                                    |
|    |                                                                                                    | Dane świadczeniodawcy<br>Przegląd i edycja podstawowych danych świadczeniodawcy, organu<br>złożycielskogo świadczeniodawcy, upiświ do rejestrów,<br>certyfikatów świadczeniodawców.     Wie   Przegląd i edycja danych o zatrudnionym personelu medycznym,<br>grupach zawodowych i specjalnościach personelu medycznego oraz<br>danych o pracy personelu w komórkach organizacyjnych.     Wie   Nowy podwykonawstwa<br>wiadczeń opieki zdrowotnej.     Wie   Przegląd i edycja danych o zaswartych umowach podwykonawstwa<br>świadczeń opieki zdrowotnej.     Wie   Przegląd i edycja danych o zasobach świadczeniodawcy. | Dane świadczeniodawcy, Przejąd i edycja podstawowych danych świadczeniodawcy, organizacy, założycieliskog świadczeniodawcy, wpisów do rejestrów, certyfikatów świadczeniodawcy, informacji o zawieszeniach działalności świadczeniodawcy. Granizacy, zawieszeniach działaności świadczeniodawcy, organizacy, zawieszeniach działaności świadczeniodawcy.   Przejąd i edycja danych o zatrudnionym personelu medycznym, grupach zawodowych i specjalnościach personelu medycznego oraz danych o pracy personelu w komórkach organizacyjnych. Przejąd i edycja danych o zatrudnionym personelu medycznego oraz danych o pracy personelu w komórkach organizacyjnych.   Image: Standard Standard Sta |

- 2. Następnie klikamy "*Znajdź"* w celu wyszukania umowy do aktualizacji.
- \*Jeśli widzisz przycisk: \* \* naciśnięcie go pozwoli przejść do punktu 3.
- 3. W celu uaktualnienia Umowy klikamy napis "*Uaktualnij dane"*

#### Umowy podwykonawstwa

| Umowy ze świa                                                                                                    | dczeniodawcami                                                                       | Umowy z podwykonawcami                            |                        |                                                   |                    |             |
|----------------------------------------------------------------------------------------------------|--------------------------------------------------------------------------------------|---------------------------------------------------|------------------------|---------------------------------------------------|--------------------|-------------|
| Wyszukiwanie                                                                                                    | umów ze świado                                                                       | zeniodawcami                                      |                        |                                                   | Filtr jes          | t nieaktywr |
| Podaj dane umów<br>Nr umowy:<br>Data rozpoczęcia u<br>Data zakończenia u<br>Kod świadczenicd<br>Nazwa świadczenic<br>Miejscowość świad<br>NIP świadczenicda | re świadczeniodawo<br>mowy od:<br>mowy od:<br>wcy:<br>dawcy:<br>czeniodawcy:<br>wcy: | ami, które chcesz wyszukać lu<br>fi do:<br>fi do: | b nie podawaj nic, jeż | eli chcesz wyświetlić wszystkie ur<br>ezterminowo | nowy.              | Ukr         |
| REGON świadczeni                                                                                                    | pdawcv:                                                                              |                                                   |                        |                                                   |                    |             |
| Aktywna:                                                                                                    |                                                                                      |                                                   |                        |                                                   |                    |             |
| 🔍 Znajdź                                                                                                    | 🛛 🗶 Wyczy<br>wę                                                                      | ść filtr                                          |                        |                                                   |                    |             |
| Stan procesóv                                                                                                    | v dotyczących um                                                                     | iów.                                              |                        |                                                   |                    |             |
| Nr umowy                                                                                                    | Kod świadczeni                                                                       | odawcy 🛦 🔹 Data od                                | Data do                | Data ostatniej aktualizacji                       |                    |             |
|                                                                                                    |                                                                                      |                                                   |                        | 07.10.0015                                        | 2 Junta start dans |             |

4. Pojawi się tabela z datą bieżąca – należy kliknąć "*OK*"

| Data rozpoczęcia umowy od:<br>Data zakończenia umowy od:<br>Kod świadczeniodawcy: |                           | do:                                                                      | - bezterminowo                               | ſ                  | Powinna być  |  |
|-----------------------------------------------------------------------------------|---------------------------|--------------------------------------------------------------------------|----------------------------------------------|--------------------|--------------|--|
| Nazwa świadczeniodawcy:                                                           |                           | \$                                                                       |                                              |                    | data bieżąca |  |
| Miejscowość świadczeniodawcy:<br>NIP świadczeniodawcy:                            | Uaktualnienie             | e umowy                                                                  |                                              |                    |              |  |
| REGON świadczeniodawcy:                                                           |                           |                                                                          |                                              |                    |              |  |
| Aktywna:                                                                          | Vyc Z                     | Aktualizacja danych o prz<br>Data, względem której zo<br>podwykonawstwa: | edmiocie podwykonaw<br>staną sprawdze i dane | zawarte w umowie   |              |  |
|                                                                                   |                           | 4 <b>[</b>                                                               | 📝 ок                                         | 🗙 Anuluj           |              |  |
|                                                                                   |                           |                                                                          |                                              |                    |              |  |
| Stan procesów dotyczący                                                           | ch umów.                  |                                                                          |                                              |                    | I            |  |
| Stan procesów dotyczący<br>Nr umowy Kod świad                                     | ch umów.<br>Iczeniodawcy▲ | Data od Data (                                                           | do Data osta                                 | tniej aktualizacji | I            |  |

#### 5. Po 2 - 3 minutach należy kliknąć "*Pobierz odpowiedzi"*

6. Należy sprawdzić czy w statusie generowania pojawił się status "Zakończona"

| Stan procesów | dotyczących umów     |                           |                    |      |
|---------------|----------------------|---------------------------|--------------------|------|
| Nr umowy      | Kod świadczeniodawcy | Data generowania na dzień | Status generowania |      |
| ✓ SCA 2015    | 09R/110748           | 07-12-2015                | zakończona         | Usuń |

Jeżeli pojawił się status "*Zakończona"* a *"data generowania na dzień"* jest **datą bieżącą**, oznacza to, że **umowa poprawnie się zaktualizowała**.

7. W ostatnim kroku proszę kliknąć "Wyczyść zakończone".

Jeśli w polu **"Status generowania"** pojawi się stwierdzenie "**Pokaż błędy**", prosimy o usunięcie błędów i ponowne wygenerowanie umowy. Aktualizacja musi zakończyć się statusem **"Zakończona"** 

W przypadku problemów z aktualizacją umowy prosimy o kontakt z **Działem Obsługi Klienta TENA.**